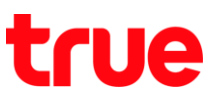

## วิธีการเพิ่ม eSIM บน iPhone XS, XS Max และ iPhone XR

การตั้งค่านี้สามารถใช้ได้กับ iPhone XS, XS Max และ XR หรือ iPhone รุ่นที่รองรับ eSIM ได้

 หน้าจอหลัก แตะ การตั้งค่า (Settings) โดยระหว่าง
 2. แตะ เซลลูลาร์ (Cellular) การด่าเนินการ ตัวเครื่อง iPhone จะต้องสามารถ เชื่อมต่ออินเตอร์เน็ตได้ โดยจะเชื่อมต่อพ่าน SIM ที่อยู่ ในเครื่อง หรือ Wi-Fi ก็ได้

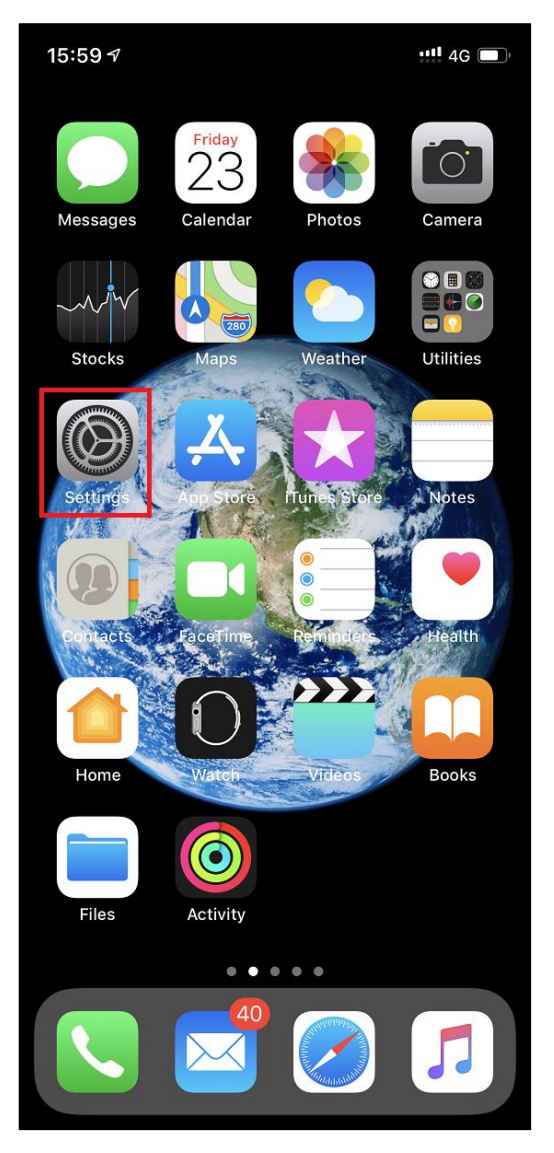

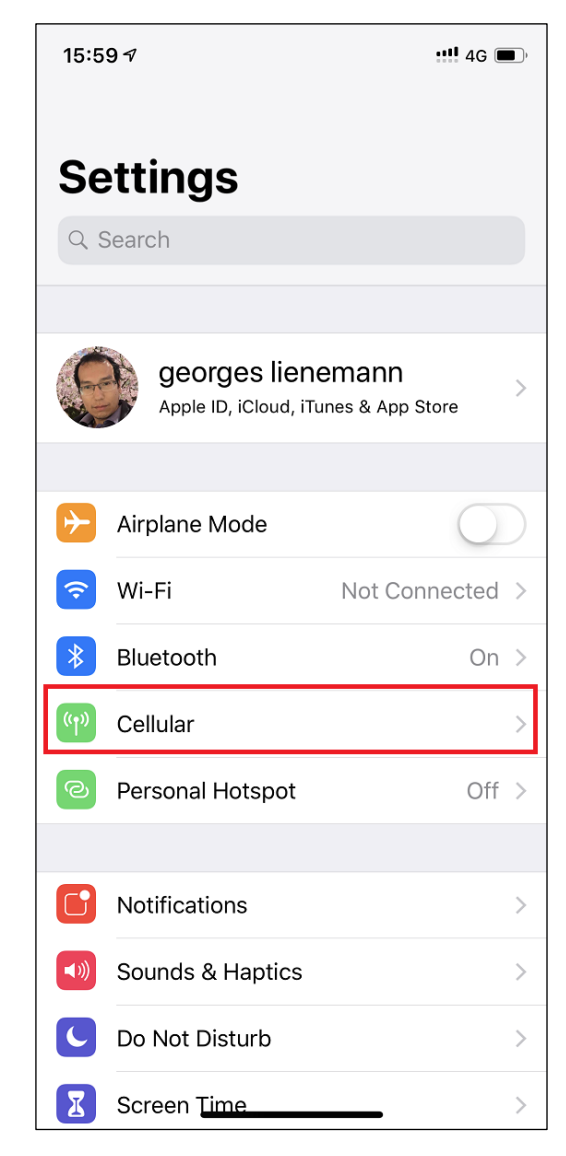

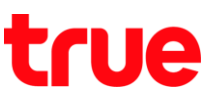

- 3. ที่เมนู แพนบริการเซลลูลาร์ (CELLULAR PLANS) :
  - Prepaid = SIM เติมเงินที่เป็น nanoSIM ในตัวอย่างจะทำ nanoSIM นี้เป็น eSIM (ชื่อ Prepaid เป็นชื่อที่พิมพ์ตั้งขึ้นมาเอง)
  - Primary = SIM ที่เป็น eSIM เดิมบนตัวเครื่องที่เคยเพิ่มมาก่อนหน้านี้
  - เพิ่มแพนบริการเซลลูลาร์ (Add Cellular Plan) <u>แตะหัวข้อนี้</u> เพื่อเพิ่ม eSIM

| 15:59 🕫                                                                                                    |          | :::!! 4G 🔳,       |
|----------------------------------------------------------------------------------------------------|----------|-------------------|
| Settings                                                                                                    | Cellular |                   |
|                                                                                                    |          |                   |
| Cellular Data                                                                                                   |          | Primary >         |
| Data Roaming                                                                                                    |          | $\bigcirc$        |
| Personal Hotspot                                                                                                |          | Off >             |
| Turn off cellular data to restrict all data to Wi-Fi,<br>including email, web browsing, and push notifications. |          |                   |
| Default Voice Line                                                                                              |          | Primary >         |
| CELLULAR PLANS                                                                                                  |          |                   |
| Pre Prepaid                                                                                                    | 1        | On >              |
| <b>Primary</b><br>+66 89- <b>2</b> 2                                                                            | 2        | On >              |
| Add Cellular Plan                                                                                               | 3        |                   |
| CELLULAR DATA FOR P<br>Current Period<br>Current Period Roa<br>Facebook<br>314 MB                               | vRIMARY  | 625 MB<br>0 bytes |

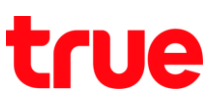

4. ตัวเครื่อง iPhone จะเปิดกล้องหลัง เพื่อเตรียมตัวถ่ายสแกน QR Code ของ eSIM

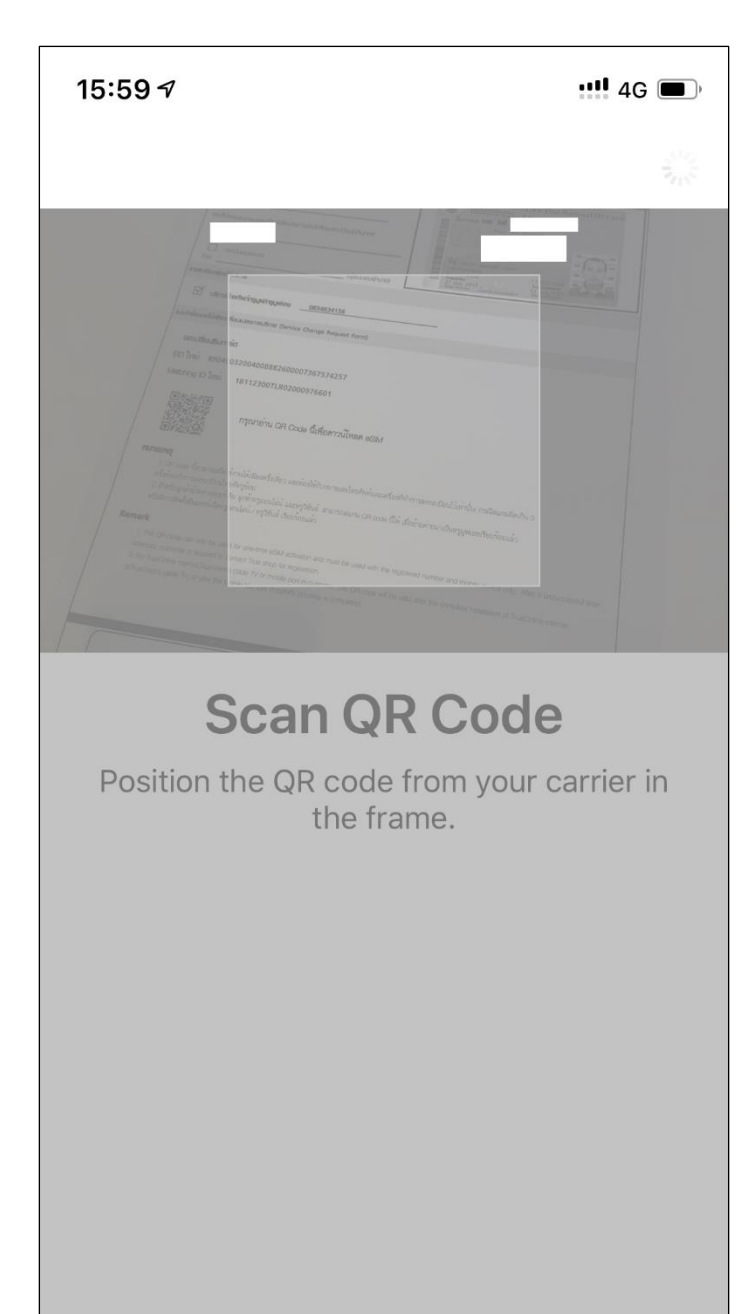

Enter Details Manually

TRUE CORPORATION PUBLIC COMPANY LIMITED 18 TRUE TOWER, RATCHADAPHISEK ROAD, HUAI KHWANG, BANGKOK10310 THAILAND WWW.TRUECORP.CO.TH

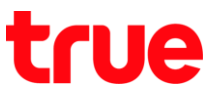

5. จากนั้นเตรียมกระตาษที่พิมพ์จาก True Shop (หรือใต้รับมาจากช่องทางต่างๆ) สังเกตตรงกลาง จะมี QR Code สำหรับใช้สแกน

| John Soudol and Soudou local in South South Sout |                                                                                                    |
|----------------------------------------------------------------------------------------------------|----------------------------------------------------------------------------------------------------|
| หละอัยงางับอบอิเงชาตร<br>บาย    บา บา บา บางสาว    บิดิบุคคล<br>เอื่อ-สกุล <u>โอ สิเ</u><br>สิเป้าบัตรประเภษน/กอบที่กบังสือเดินทาง/กบังสืออดกาะเบียนนิดิบุคคล<br>สิป<br>สิป<br>สิน<br>โดย (พู้รับบอบอำเภอ)     โดย (พู้รับบอบอำเภอ)     โดย (พู้รับบอบอำเภอ)     โดย (พู้รับบอบอำเภอ)     โดย (พู้รับบอบอำเภอ)     โดย (พู้รับบอบอำเภอ)     โดย (พู้รับบอบอำเภอ)     โดย (พู้รับบอบอำเภอ)     โดย (พู้รับบอบอำเภอ)     โดย (พู้รับบอบอำเภอ)     [     โดย]     [     [     [     [     [     [     [     [     [     [     [     [     [     [     [     [     [     [     [     [     [     [     [     [     [     [     [     [     [     [     [     [     [     [     [     [     [     [     [     [     [     [     [     [     [     [     [     [     [     [     [     [     [     [     [     [     [     [     [     [     [     [     [     [     [     [     [     [     [     [     [     [     [     [     [     [     [     [     [     [     [     [     [     [     [     [     [     [     [     [     [     [     [     [     [     [     [     [     [     [     [     [     [     [     [     [     [     [     [     [     [     [     [     [     [     [     [     [     [     [     [     [     [     [     [     [     [     [     [     [     [     [     [     [     [     [     [     [     [     [     [     [     [     [     [     [     [     [     [     [     [     [     [     [     [     [     [     [     [     [     [     [     [     [     [     [     [     [     [     [     [     [     [     [     [     [     [     [     [     [     [     [     [     [     [     [     [     [     [     [     [     [     [     [     [     [     [     [     [     [     [     [     [     [     [     [     [     [     [     [     [     [     [     [     [     [     [     [     [     [     [     [     [     [     [     [     [     [     [     [     [     [     [     [     [     [     [     [     [     [     [     [     [     [     [     [     [     [     [     [                                                                                                    | Unsubzeinäsubzersen Thai National ID Card<br>Participation of the server<br>Contraining Unit for<br>Date of Birth<br>Date of Birth<br>Date of Birth<br>Date of Birth<br>Date of Birth<br>Date of Birth<br>Date of Birth<br>Date of Birth<br>Date of Birth<br>Date of Birth<br>Date of Birth<br>Date of Birth<br>Date of Birth<br>Date of Birth<br>Date of Birth |
| ສະເອັຍດາງັບອ <b>້</b> ໄດ້ບຣັກາອ                                                                                                    |                                                                                                    |
| 🗹 บริการโกรศัพท์กรุบุฟ/กรุบุฟเอะ0834834156                                                                                                    |                                                                                                    |
| มกำรังขมงใช้กรีงเปลี่ยนแปลงการบริการ (Service Change Request Form)                                                                                                    |                                                                                                    |
| Matching D ไหม: 18112300TLR02000976601                                                                                                    |                                                                                                    |
| กรุณาอาน QR Code นิเพื่อดาวนไหลด eSl<br><b>คมายเกตุ</b><br>1. OR code นิสามกรณปีพูโข้งานได้เพียงครั้งเดียว และต้องใช้กับหนายเลขไทรดัด<br>ครั้งต้องทำการองทะเป็นประมัศม ลูกค้าทรูออนไลน์ และทรูริชันด์ สามกรถดแกน<br>หรือมีการอิตดั้งอินเทอร์เนียงรูออนไลน์ / หรูริชันด์ สามกรถดแกน                                                                                                    | M<br>ท์และเครื่องที่ทำการลงทะเบียนไว้เท่านั้น! กรณีลแกนอิตเกิน 3<br>GR code นี้ได้ เมื่อข้ายค่ายมาเป็นกรุมูฟเอยเรียนร้อยแล้ว                                                                                                    |
| <ul> <li>คากมาย OR Code นิเพียดกวรปรุดค eSI</li> <li>คามายเกตุ</li> <li>1. OR code นิสามารถเปิดใช้งานได้เพียงครั้งเดียว และต้องใช้กับกลายเลขไทรศัก<br/>ครั้งข้องกำการลงพะเป็ยนโหม่ที่หรู้ข้อป</li> <li>สำหรับลูกค้าข้ายต่ายแปลว์เด็ม ลูกค้าทรูอนไลน์ และทรูวิชันส์ สามารถสแกน<br/>หรือมีการศิตติ้งอินเทอร์เน็ตทรูออนไลน์ / หรูวิชันส์ เรียบร้อยแล้ว</li> <li>Remark</li> <li>1. This OR code can only be used for one-time eSIM activation and must be<br/>attempts, customer is required to contact True shop for registration.</li> <li>For TrueOnline internet,TrueVisions cable TV or mobile port-in customer, this<br/>orTrueVisions cable TV, or after the Mobile Number Portability process is com</li> </ul>                                                                                                    | M<br>ทั่และเครื่องที่ทำการลงทะเบียนไว้เท่านั้น! กรณีสแกนอิตเกิน 3<br>QR code นี้ได้ เมื่อข้ายต่ำขมาเป็นทรูมุฟเอชเรียนร้อยแล้ว<br>used with the registered number and mobile device only. After 3 unsuccessful scan<br>s QR code will be valid after the complete installation of TrueOnline internet<br>pleted.                                                 |
| <ul> <li>คฎณาอาน QR Code นี่เพื่อกาวน์ไหล่ง eSt</li> <li>ความเกิด</li> <li>ค. GR code นี้สามารถเปิดใช้งานได้เพียงครั้งเดียว และก้องใช้กับหมายเลขโทรศัพ<br/>ส่งต้องทำการลงทรเปิดใช้งานได้เพียงครั้งเดียว และก้องใช้กับหมายเลขโทรศัพ<br/>ส่งต้องทำการลงทรเปิดให้เขาได้พรู้ออบ<br/>ส. ช้างร้องการสังหรับความเป็ดเรื่องการสอบไลน์ และทรู้ว่ามีแล้ สามารถสมกน<br/>หรือมีการศัตด์ข้อมาตร์เน็ดหรูออบไลน์ / หรูวิชันส์ เรียบร้อยแล้ว</li> <li>Remark</li> <li>1. This CAR code can only be used for one-time eSM activation and must be<br/>attempts, customer is required to contact True shop for regelvation.</li> <li>For TueOnline Internet, TueVisions cable TV or mobile port-in customer, thi<br/>orTueVisions cable TV, or after the Mobile Number Portability process is complexed.</li> </ul>                                                                                                    | M<br>ที่และเครื่องที่ทำการลงทะเบียนไว้เท่านั้น กรณีสแกนอิตเกิน 3<br>QR code นี้ได้ เมื่อข้ายต่ำขมาเป็นทรูมูฟเอชเรียบร้อยแล้ว<br>used with the registered number and mobile device only. After 3 unsuccessful scan<br>s QR code will be valid after the complete installation of TrueOnline Internet<br>pleted.                                                  |

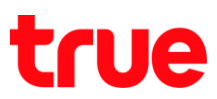

 นำกล้องหลังของ iPhone ที่เปิดอยู่ ไปสแกนที่นี่ เมื่อ สแกนเสร็จแล้ว ระบบจะเริ่มทำการลงทะเบียนและเปิดให้ งาน eSIM > จะปรากฏวงกลมหมุนมุมบนขวามือ รอ ประมาณ 1 - 2 นาที โดยขั้นตอนนี้เครื่องต้องเชื่อมต่อ อินเตอร์เน็ตได้

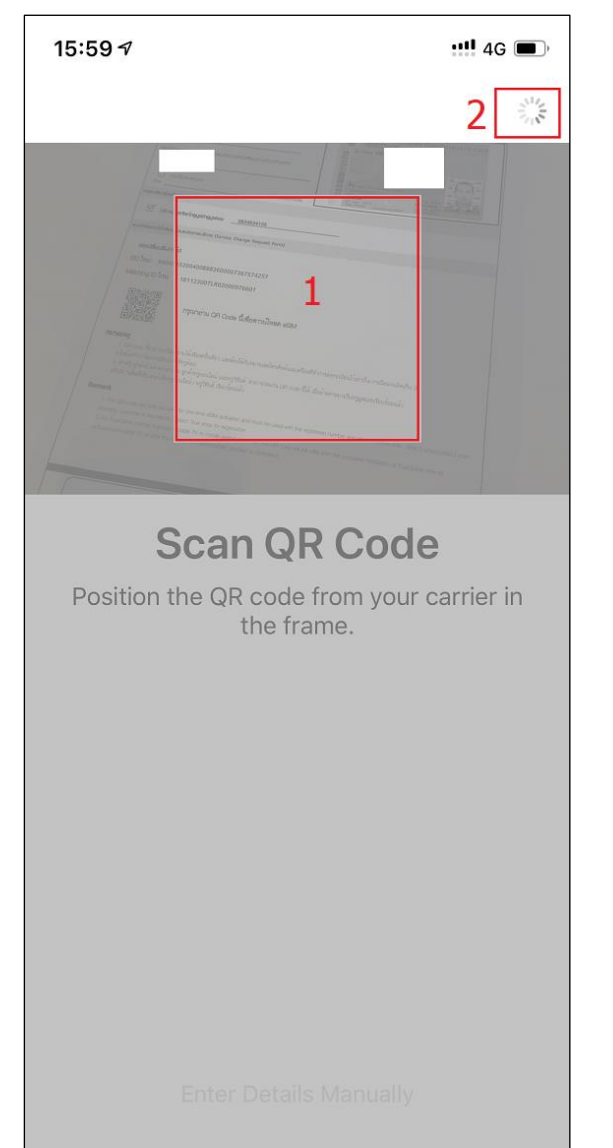

 เมื่อลงทะเบียนและเปิตใช้งาน eSIM เสร็จแล้ว จะปรากฏ หน้าจอ เพิ่มแพนบริการเซลลูลาร์ (Add Cellular Plan) เพื่อตั้งค่าเชื่อ และสายเริ่มต้นการโทร กับ เซลลูลาร์ในการใช้งาน แตะ Add Cellular Plan

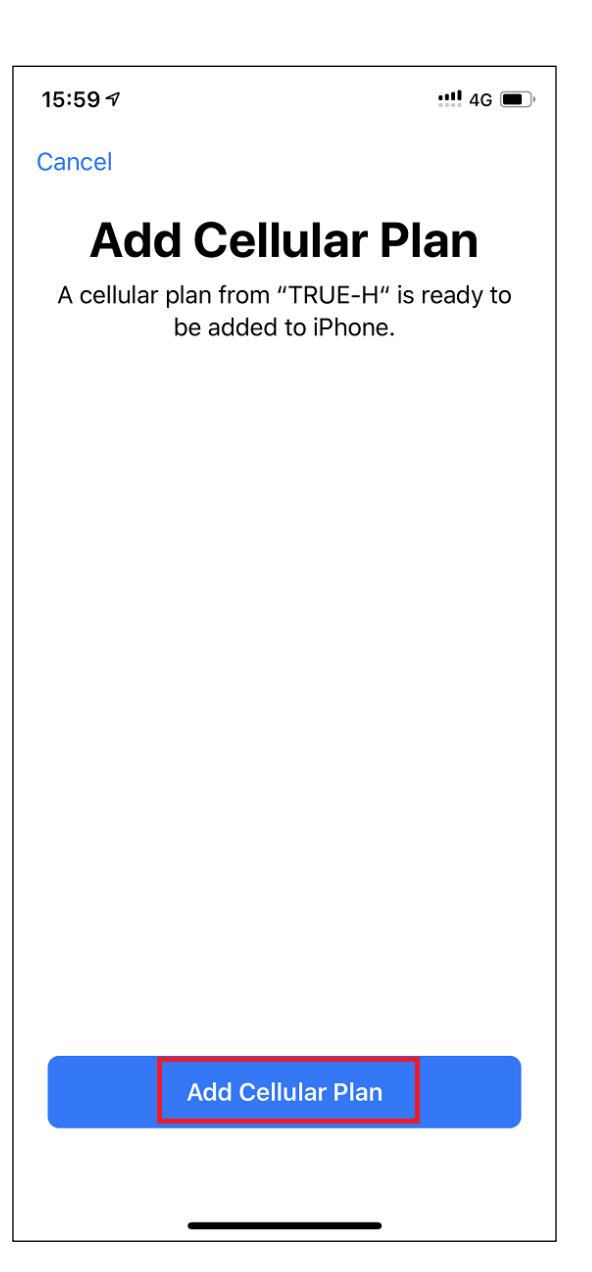

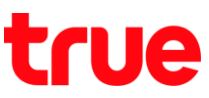

## 8. จะปรากฏหน้าจอ **ชื่อแพนบริการเซลลาร์ (Cellular Plan Lables)**

แตะเพื่อตั้งค่าชื่อแพนบธิกาธ โดยจะตั้งชื่อตามค่ามาตธฐานที่มีกาธให้ หรือพิมพ์ก่าหนดชื่อด้วยตัวเองก็ได้

| 15:59 🕫                                                                          |                 | ::!! 4G 🗩 |
|----------------------------------------------------------------------------------|-----------------|-----------|
| Cancel                                                                           |                 |           |
| <b>Cellular Plan Labels</b><br>Choose labels for each of your<br>cellular plans. |                 |           |
| LABEL FOR YOUR                                                                   | NEW TRUE-H PLAN |           |
| Prepaid                                                                          | 1               | >         |
| LABEL FOR YOUR                                                                   | NEW TRUE-H PLAN |           |
| Secondary                                                                        | 2               | >         |
|                                                                                  |                 |           |
|                                                                                  | Continue        |           |
|                                                                                  |                 |           |

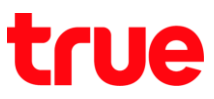

- 9. ข้อมูลชื่อต่างๆ บนตัวเครื่อง :
  - ชื่อมาตรฐานที่ระบบมีมาให้
  - ถ้าต้องการพิมพ์ชื่อเอง ในหัวข้อกำหนดชื่อเอง (CUSTOM LABEL) ให้พิมพ์ในช่องป้อนชื่อที่นี่ (Type label here)

| 15:27 <del>/</del>       | ::!! ? • |
|--------------------------|----------|
| Done                     |          |
| Business <u>1</u>        |          |
| Cellular Data            |          |
| Personal                 |          |
| Primary                  | ~        |
| Secondary                |          |
| Travel                   |          |
|                          |          |
| CUSTOM LABEL             |          |
| Type label here <b>2</b> |          |
|                          |          |
|                          |          |
|                          |          |
|                          |          |
|                          |          |
|                          |          |
|                          |          |
|                          |          |
|                          |          |
|                          |          |
|                          | _        |
|                          |          |

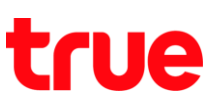

10. เมื่อตั้งชื่อเสร็จแล้ว แตะ **ต่าเนินการต่อ (Continue)** 

| 16:01 🕫 🔐                                                                      | 4G 🔲 |
|--------------------------------------------------------------------------------|------|
| Cancel                                                                         |      |
| <b>Cellular Plan Labe</b><br>Choose labels for each of your<br>cellular plans. | ls   |
| LABEL FOR YOUR NEW TRUE-H PLAN                                                 |      |
| P Prepaid                                                                      | >    |
| LABEL FOR YOUR NEW TRUE-H PLAN                                                 |      |
| Secondary                                                                      | >    |
|                                                                                |      |
| Continue                                                                       |      |
|                                                                                |      |

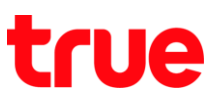

## 11. จะปรากฏหน้าจอ **สายโทรเริ่มต้น (Default Line)**

กำหนดหมายเลขเริ่มต้น ซึ่งจะเป็นหมายเลขที่ iMessage และ FaceTime ใช้ และเป็นหมายเลขที่คุณจะใช้เมื่อโทรหรือ ส่งข้อความถึงใครก็ตามที่ไม่ได้อยู่ในแอพรายชื่อของคุณ ในหน้าจอนี้ ให้เลือกหมายเลขที่ใช้เป็นหมายเลขเริ่มต้นของคุณ คุณสามารถเลือกได้เช่นกันว่าจะใช้หมายเลขใดหมายเลขหนึ่งสำหรับข้อมูลเซลลูลาร์เท่านั้น หมายเลขอื่นของคุณจะถูก กำหนดเป็นหมายเลขเริ่มต้น

- ใช้ "Prepaid" เป็นสายโทธเริ่มต้นของคุณ (Use "Prepaid" as your default line) : หากคุณเลือกตัวเลือกนี้ "Prepaid" จะ ถูกใช้เป็นหมายเลขเริ่มต้นสำหรับเสียง, SMS, ข้อมูล, iMessage และ FaceTime หมายเลขธอง (Secondary) จะใช้ได้เฉพาะ สำหรับเสียงและ SMS เท่านั้น => ในตัวอย่างเลือกข้อนี้
- ใช้ "หมายเลขรอง" เป็นสายโทรเริ่มต้นของคุณ (Use "Secondary" as your default line) : หากคุณเลือกตัวเลือกนี้
   หมายเลขรอง (Secondary) จะถูกใช้สำหรับเสียง, SMS, ข้อมูล, iMessage และ FaceTime Prepaid จะใช้ได้เฉพาะสำหรับเสียง
   และ SMS เท่านั้น
- ให้งาน "หมายเลขรอง" สำหรับข้อมูลเซลลูลาร์เท่านั้น (Use "Secondary" for cellular data only) : แนะนำให้เลือกตัวเลือกนี้
   หากคุณกำลังเดินทางไปต่างประเทศและต้องการเก็บ Prepaid ไว้ให้สำหรับเสียง, SMS, iMessage และ FaceTime วิธีนี้ช่วยให้
   คุณสามารถใช้งานหมายเลขรอง (Secondary) เพื่อรับข้อมูลได้

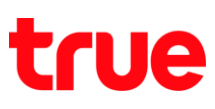

16:01 🔊 ‼ 4G 🗩 **K**Back **Default Line** Your default line is used for iMessage, and to call or send messages to people who are not in your address book. The people in your address book can be assigned a preferred line at any time in the Contacts app. 1 Use "Prepaid" as your default line "Secondary" will be available for phone and SMS. Use "Secondary" as your default line "Prepaid" will be available for phone and SMS. Use "Secondary" for cellular data only "Prepaid" will be your default line. Done

![](_page_10_Picture_0.jpeg)

12. จะกลับมาท<sub>ี่</sub>น้าจอเซลลูลาร์ (Cellular) สังเกตที่แพนบริการเซลลูลาร์ (CELLULAR PLANS) จะพบ

- Prepaid = nanoSIM เติมเงิน
- ให้เป็น "หลั∩" (Use as "Primary) = eSIM เดิม : สถานะ = ปิด (OFF) เนื่องจา∩ตอนนี้ใช้งาน eSIM ตัวใหม่ของ Prepaid
   เติมเงินอยู่
- sອນ (Secondary) = eSIM ໃກມ່

| 16:01 <i>√</i>                                                                                               |          | ···· (),  |
|----------------------------------------------------------------------------------------------------|----------|-----------|
| Settings                                                                                                    | Cellular |           |
|                                                                                                    |          |           |
| Cellular Data                                                                                                |          | Prepaid > |
| Data Roaming                                                                                                 |          |           |
| Personal Hotspot                                                                                             |          | Off >     |
| Turn off cellular data to restrict all data to Wi-Fi, including email, web browsing, and push notifications. |          |           |
| Default Voice Line                                                                                           |          | Prepaid > |
| CELLULAR PLANS                                                                                               |          |           |
| Prepaid                                                                                                    | 1        | On >      |
| Used as "Primary"<br>+66 89-                                                                                 | 2        | Off >     |
| Secondary                                                                                                    | 3        | On >      |
| Add Cellular Plan                                                                                            |          |           |
| CELLULAR DATA FOR P                                                                                          | REPAID   |           |
| Current Period                                                                                               |          | 0 bytes   |
| Current Deried Dee                                                                                           |          | Obutoo    |

![](_page_11_Picture_0.jpeg)

13. เมื่อถอด nanoSIM ออ∩แล้ว สังเกต "Prepaid" จะ ปรากฏสถานะ = ไม่มีซิม (No SIM)

| 16:02 🕫                                                                                                    | <b>. 11</b> 4G 🔳 |  |
|----------------------------------------------------------------------------------------------------|------------------|--|
| Settings                                                                                                    | Cellular         |  |
|                                                                                                    |                  |  |
| Cellular Data                                                                                                   | Secondary >      |  |
| Data Roaming                                                                                                    | $\bigcirc$       |  |
| Personal Hotspot                                                                                                | Off >            |  |
| Turn off cellular data to restrict all data to Wi-Fi,<br>including email, web browsing, and push notifications. |                  |  |
| Default Voice Line                                                                                              | e Secondary >    |  |
| CELLULAR PLANS                                                                                                  |                  |  |
| Used as "Primary"<br>+66 89- <mark>2</mark> 2                                                                   | Off >            |  |
| Secondary                                                                                                    | On >             |  |
| Used as "Prepaid                                                                                                | " No SIM         |  |
| Add Cellular Plan                                                                                               |                  |  |
| CELLULAR DATA FOR                                                                                               | SECONDARY        |  |
| Current Period                                                                                                  | 17.8 KB          |  |
| Current Deried De                                                                                               | O hutoo          |  |

14. การลบข้อมูลแพนบริการเซลลูลาร์ออก ในตัวอย่าง nanoSIM "Prepaid" นั้นไม่มีการใช้งานอีกต่อไป แล้ว ต้องการเอาชื่อนี้ออก ให้ท่าการ แตะที่ชื่อ "Prepaid"

| 17:17 🕫                                            | <b></b>                                                             |
|----------------------------------------------------|---------------------------------------------------------------------|
| Settings                                           | Cellular                                                            |
|                                                    |                                                                     |
| Cellular Data                                      | Secondary >                                                         |
| Data Roaming                                       | $\bigcirc$                                                          |
| Personal Hotspot                                   | Off >                                                               |
| Turn off cellular data t<br>including email, web b | to restrict all data to Wi-Fi,<br>prowsing, and push notifications. |
| Default Voice Line                                 | Secondary >                                                         |
| CELLULAR PLANS                                     |                                                                     |
| Used as "Primary<br>+66 89 2                       | Off >                                                               |
| Secondary                                          | On >                                                                |
| Used as "Prepaid                                   | " No SIM                                                            |
| Add Cellular Plan                                  |                                                                     |
| CELLULAR DATA FOR                                  | SECONDARY                                                           |
| Current Period                                     | 118 KB                                                              |
| <del></del>                                        |                                                                     |

![](_page_12_Picture_0.jpeg)

15. จะปรากฏท<sub>ี่</sub>น้าจอแพนบริการเซลลูลาร์ไม่มีอีกต่อไป (Cellular Plan No Longer Available) แตะ อัพเตทรายชื่อ (Update Contacts) เพื่อลบข้อมูล ออก

| 17:17 🕫                                                                     |                                                                                                    | <b>11</b> 4G 🗩                                        |
|-----------------------------------------------------------------------------|----------------------------------------------------------------------------------------------------|-------------------------------------------------------|
| <b>〈</b> Settings                                                           | Cellular                                                                                                    |                                                       |
|                                                                             |                                                                                                    |                                                       |
| Cellular Data                                                               | a                                                                                                    | Secondary >                                           |
| Data Roamir                                                                 | ng                                                                                                    | $\bigcirc$                                            |
| Personal Ho                                                                 | tspot                                                                                                    | Off >                                                 |
| Turn off cellular<br>includ<br>Defai Do y<br>that<br>CELLL<br>Used<br>+66 & | Cellular Plan No<br>Longer Available<br>ou want to update the co<br>were using this line to us<br>"Secondary" line?<br>Update Contacts<br>Close | to Wi-Fi,<br>ns.<br>iry ><br>se your<br>Dff ><br>On > |
| Used as "Prepaid" No SIM                                                    |                                                                                                    |                                                       |
| Add Cellular Plan                                                           |                                                                                                    |                                                       |
| CELLULAR DATA FOR SECONDARY                                                 |                                                                                                    |                                                       |
| Current Peri                                                                | od                                                                                                    | 118 KB                                                |
| Current Deri                                                                | od Dooming                                                                                                    | 0 butee                                               |

16. จา∩นั้นข้อมูล "Prepaid" จะหายไป โตย ณ ตอนนี้จะมี
 ข้อมูลเพียง eSIM 2 หมายเลขเท่านั้น

| 17:17 🕫                                                  | <b>.11</b> 4G 🔲                                              |
|----------------------------------------------------------|--------------------------------------------------------------|
| Settings                                                 | Cellular                                                     |
|                                                          |                                                              |
| Cellular Data                                            | Secondary >                                                  |
| Data Roaming                                             | $\bigcirc$                                                   |
| Personal Hotspot                                         | Off >                                                        |
| Turn off cellular data to r<br>including email, web brow | estrict all data to Wi-Fi,<br>vsing, and push notifications. |
| Default Voice Line                                       | Secondary >                                                  |
| CELLULAR PLANS                                           |                                                              |
| Used as "Primary"<br>+66 89- <mark>2</mark> 2            | Off >                                                        |
| Secondary                                                | On >                                                         |
| Add Cellular Plan                                        |                                                              |
| CELLULAR DATA FOR SE                                     | CONDARY                                                      |
| Current Period                                           | 118 KB                                                       |
| Current Period Roar                                      | ning 0 bytes                                                 |
| System Servic                                            | 42.0 KB >                                                    |

![](_page_13_Picture_0.jpeg)

17. ถ้าเข้าไปที่ การตั้งค่า (Settings) > ทั่วไป (General) > เกี่ยวกับ (About) > เลื่อนหน้าจอมาต้านล่าง

- แพ่นซิมการ์ต (PHYSICAL SIM) = จะปรากฏเพียงเลข IMEI ของเครื่อง เนื่องจากตอนนี้ไม่มี nanoSIM อยู่ภายในเครื่อง iPhone
- รอง (SECONDARY) = จะปรากฏข้อมูลต่าง ๆ ของ SIM "รอง (Secondary)" : เนื่องจากตอนนี้เลือกใช้งาน SIM "รอง (Secondary)" ที่เป็น eSIM อยู่
- ข้อมูล eSIM ของ "หลัก (Primary)" จะไม่ปรากฏ เนื่องจากยังไม่ได้เลือกใช้งาน
- ข้อมูลต่าง ๆ ของ เครือข่าย (Carrier) / ICCID / MEID / Network นั้น จะปรากฏก็ต่อเมื่อมีการใส่ nanoSIM หรือเลือกใช้ งาน eSIM นั้น ๆ

| 17:38 🕫               | <b></b> 4G 🗩        |
|-----------------------|---------------------|
| <b>〈</b> General      | About               |
| EID<br>89049032004008 | 8882600007367574257 |
| PHYSICAL SIM          |                     |
| IMEI                  | 35 616809 057348 1  |
| 2                     |                     |
| SECONDARY Z           |                     |
| Network               | TRUE-H              |
| Carrier               | TRUE-H 34.0         |
| IMEI                  | 35 616809 138280 9  |
| ICCID                 | 8966000518300154874 |
| MEID                  | 35616809057348      |
|                       |                     |
| Legal                 | >                   |
|                       |                     |
| Certificate Trust     | Settings >          |
|                       |                     |

ข้อมูล∩ารใช้งาน Dual SIM ที่รองรับ eSIM บนเว็ปไซต์ของ Apple: EN / TH